To renew a license online:

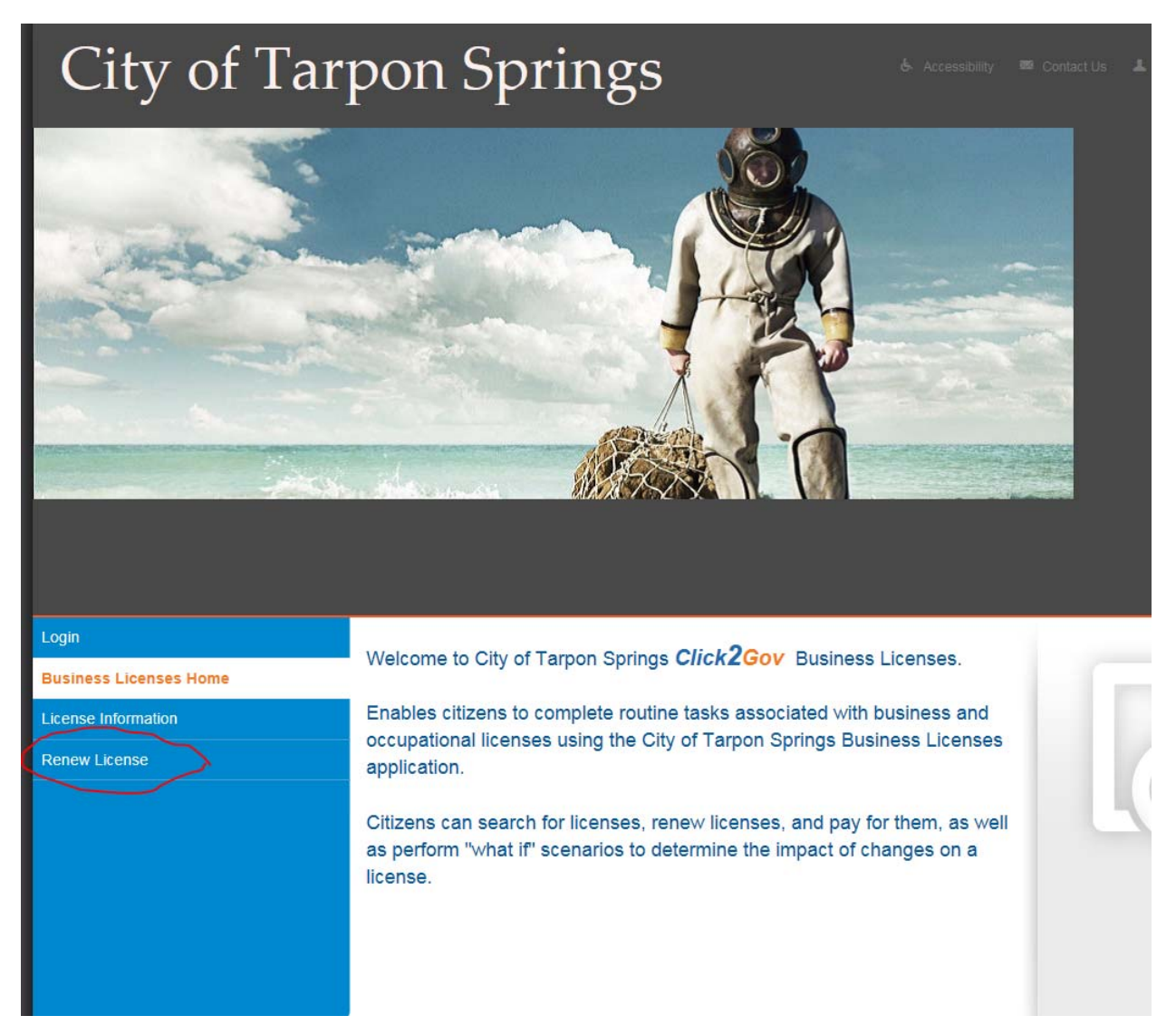

You must enter in your license number and pin that was on the renewal notice that was either emailed or mailed to you.

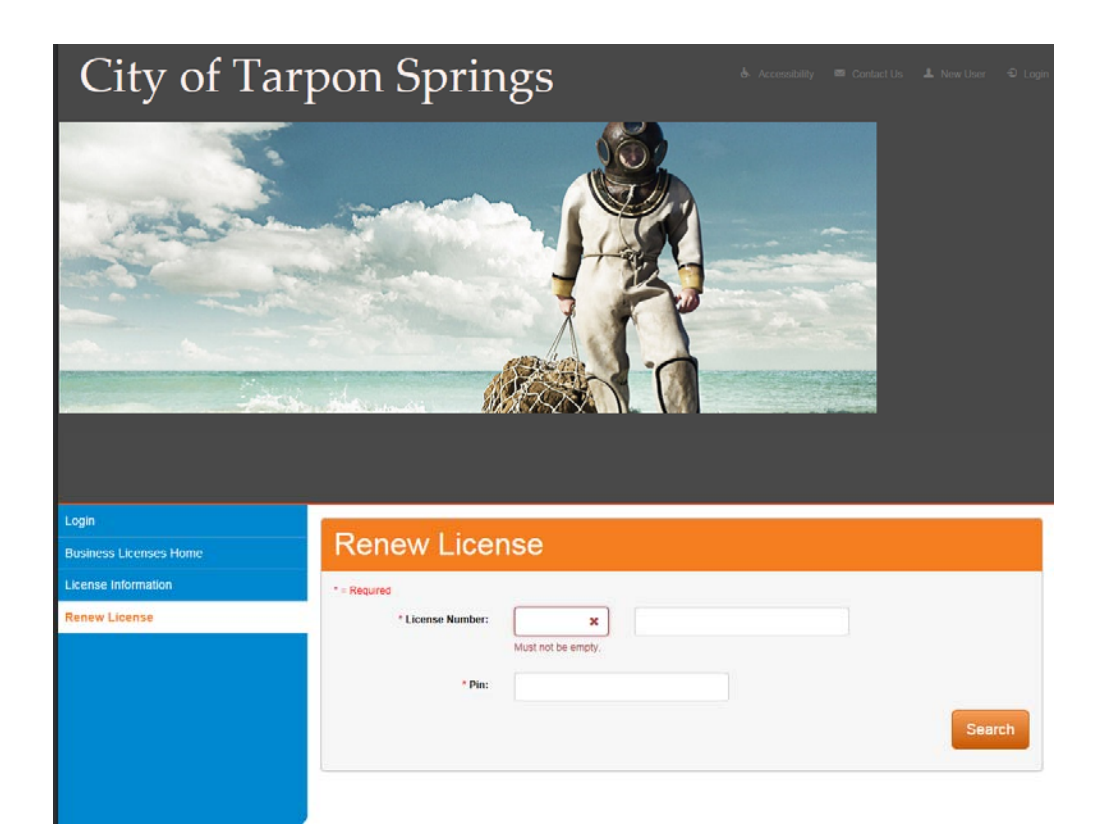

Once you enter in the information and click Search this screen comes up where you click "renew license":

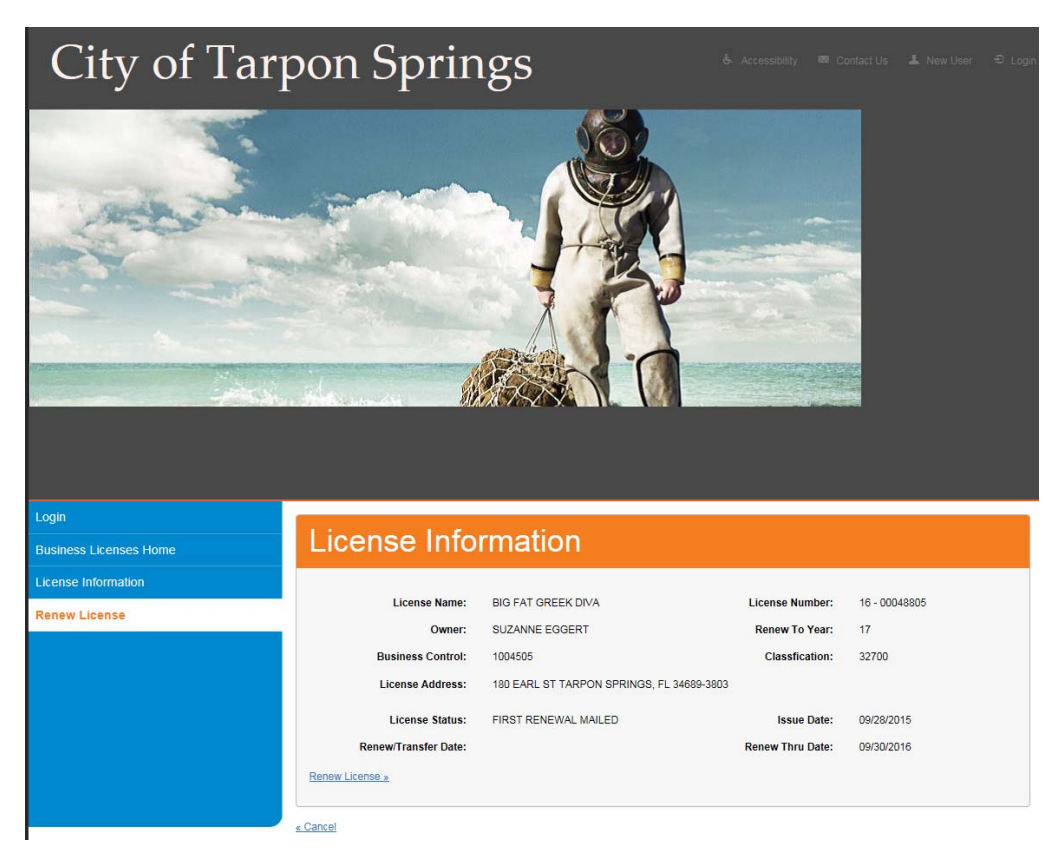

## Press continue on this screen:

| Login                                                                   |                                                                                                    |                                                                                                    |                                                                                                    |                                          |
|-------------------------------------------------------------------------|----------------------------------------------------------------------------------------------------|----------------------------------------------------------------------------------------------------|----------------------------------------------------------------------------------------------------|------------------------------------------|
| Login<br>Business Licenses Home                                         | Review Ren                                                                                                    | ewal Informatic                                                                                                    | on                                                                                                    |                                          |
| Login<br>Business Licenses Home<br>License Information                  | Review Ren                                                                                                    | ewal Informatic                                                                                                    | on                                                                                                    |                                          |
| Login<br>Business Licenses Home<br>License Information<br>Renew License | Review Ren<br>*= Required<br>License Name:                                                                                                    |                                                                                                    | DIN<br>License Number:                                                                                        | 16 - 00043805                            |
| Login<br>Business Licenses Home<br>License Information                  | Review Ren<br>* = Required<br>License Name:<br>Owner:                                                                                                    | EWAI Informatic                                                                                                    | DIN<br>License Number:<br>Renew To Year:                                                                      | 16 - 00048805<br>17                      |
| Login<br>Business Licenses Home<br>License Information<br>Renew License | Review Ren<br>* = Required<br>License Name:<br>Owner:<br>Business Control:                                                                                               | EWAI Informatic                                                                                                    | DIN<br>License Number:<br>Renew To Year:<br>Classification:                                                   | 16 - 00048805<br>17<br>32700             |
| Login<br>Business Licenses Home<br>License Information<br>Renew License | Review Ren<br>* = Required<br>License Name:<br>Owner:<br>Business Control:<br>License Address:                                                                           | EWAL Information<br>BIG FAT GREEK DIVA<br>SUZANNE EGGERT<br>1004505<br>180 EARL ST TARPON SPRINGS, FL 34                                                                                  | License Number:<br>Renew To Year:<br>Classification:                                                          | 16 - 00048805<br>17<br>32700             |
| Login Business Licenses Home License Information Renew License          | Review Ren<br>* = Required<br>License Name:<br>Owner:<br>Business Control:<br>License Address:                                                                           | EWAI Informatic<br>BIG FAT GREEK DIVA<br>SUZANNE EGGERT<br>1004505<br>180 EARL ST TARPON SPRINGS, FL 34                                                                                   | License Number:<br>Renew To Year:<br>Classification:<br>1689-3803                                             | 16 - 00048805<br>17<br>32700             |
| Login Business Licenses Home License Information Renew License          | Review Ren<br>* = Required<br>License Name:<br>Gwner:<br>Business Control:<br>License Address:<br>Please carefully review and adjus<br>Please carefully review and adjus | ewal Informatic<br>BIG FAT GREEK DIVA<br>SUZANNE EGGERT<br>1004505<br>180 EARL ST TARPON SPRINGS, FL 34<br>It he Renewal Period and Gross Receipts be<br>One year - October, 2016 thru Se | Classfication:<br>tor this license<br>tor this license<br>teptember, 2017                                     | 16 - 00048805<br>17<br>32700             |
| Login<br>Business Licenses Home<br>License Information<br>Renew License | Review Ren<br>* = Required<br>License Name:<br>Www.<br>Business Control:<br>License Address<br>Please carefully review and adjus<br>* Renewal Period:                    | ewal Informatic<br>BIG FAT GREEK DIVA<br>SUZANNE EGGERT<br>1004505<br>180 EARL ST TARPON SPRINGS, FL 34<br>the Renewal Period and Gross Receipts be<br>One year - October, 2016 thru Se   | Classification:<br>Keeev To Year:<br>Classification:<br>Keeev-3803<br>Kow for this license<br>Reptember, 2017 | 16 - 00048805<br>17<br>32700<br>Continue |

## You must enter in your Fed ID/Social Security, business phone and owner phone

| ense Information | * = Required                       |                                   |                          |               |
|------------------|------------------------------------|-----------------------------------|--------------------------|---------------|
| ew License       | License Name:                      | BIG FAT GREEK DIVA                | License Number:          | 16 - 00048805 |
|                  | Owner:                             | SUZANNE EGGERT                    | Renew To Year:           | 17            |
|                  | Business Control:                  | 1004505                           | Classification:          | 32700         |
|                  | License Address:                   | 180 EARL ST TARPON SPRINGS        | 8, FL 34689-3803         |               |
|                  | Please carefully review and adjust | the Additional Requirements below | for this License         |               |
|                  | FID/SS : FED ID #/SOCIAL SECU      | สมาร                              | TELBUS BUSINESS TELEPHON | NE NUMBER     |
|                  | * Document Number                  | 999999999 🛩                       | * Document Number        | 7275195585 🗸  |
|                  | TELOWNR : OWNER TELEPHON           | ENUMBER                           |                          |               |
|                  | * Document Number                  | 7275195585 🗸                      |                          |               |
|                  |                                    |                                   |                          |               |
|                  |                                    |                                   |                          | Contractor    |

## On this screen press pay bill:

|                       | and the second second second | Contraction of the second                 | CARACITE COMPANY |               |          |
|-----------------------|------------------------------|-------------------------------------------|------------------|---------------|----------|
|                       |                              |                                           |                  |               |          |
|                       |                              |                                           |                  |               |          |
|                       |                              |                                           |                  |               |          |
|                       |                              |                                           |                  |               |          |
| ogin                  | Amount Eive                  | od.                                       |                  |               |          |
| isiness Licenses Home | Amount Fixe                  | <sup>2</sup> u                            |                  |               |          |
| cense Information     |                              |                                           |                  |               |          |
| new License           | License Name:                | BIG FAT GREEK DIVA                        | License Number:  | 16 - 00048805 |          |
|                       | Owner:                       | SUZANNE EGGERT                            | Renew To Year:   | 17            |          |
|                       | Business Control:            | 1004505                                   | Classification:  | 32700         |          |
|                       | License Address:             | 180 EARL ST TARPON SPRINGS, FL 34689-3803 |                  |               |          |
|                       | Charges                      |                                           |                  |               |          |
|                       | Exemption:                   | \$0.00                                    |                  |               |          |
|                       | Transaction Date:            | 08/04/2016                                |                  |               |          |
|                       | Renewal Charge:              | \$36.90                                   |                  |               |          |
|                       | Penalty Charge:              | \$0.00                                    |                  |               |          |
|                       | Additional Charges:          | \$0.00                                    |                  |               |          |
|                       | Interest Charge:             | \$0.00                                    |                  |               |          |
|                       | Less: Exemption:             | \$0.00                                    |                  |               |          |
|                       | Less: Paid:                  |                                           |                  |               |          |
|                       | Total Charges:               | \$36.90                                   |                  |               |          |
|                       |                              |                                           |                  |               | Pay Bill |

this is the optional page

You can choose either a credit card or echeck:

| City of Tai            | pon oprings                                          |
|------------------------|------------------------------------------------------|
|                        |                                                      |
| Login                  | 1. Payment 2. Charges 3. Review 4. Receipt           |
| Business Licenses Home | Disease Oslast Decement Mathead                      |
| License Information    | Please Select Payment Method                         |
| Renew License          | 1 = Required                                         |
|                        | Please select your payment method.                   |
|                        | Amount to Pay: \$36.90  * Payment Method Fronts card |
|                        | Continue                                             |
|                        | Cancel                                               |

Fill out all info and push continue:

| Business Licenses Home |                                                                                                    |
|------------------------|----------------------------------------------------------------------------------------------------|
| License Information    | Payment Information                                                                                                    |
| Renew License          | * = Required<br>Please complete the fields below with your payment information. The cardholder name must appear exactly as it does on your credit card. Also, be sure<br>to use the billing address of the credit card as it appears on your statement. |
|                        | Card Details                                                                                                    |
|                        | * Card Number                                                                                                    |
|                        | Expiration Date                                                                                                    |
|                        | * Card Security Code                                                                                                    |
|                        | Cardholder Name                                                                                                    |
|                        | * First Name                                                                                                    |
|                        | Middle Initial                                                                                                    |
|                        | * Last Name                                                                                                    |
|                        | Billing Address                                                                                                    |
|                        | * Address                                                                                                    |
|                        |                                                                                                    |
|                        | * City                                                                                                    |
|                        | * State                                                                                                    |
|                        | * ZIP Code                                                                                                    |
|                        | Back Continue                                                                                                    |

Then it tells you how much you are being charged and click continue:

| Login                  | 1. Payment 🔰 2. Charges 🔰 3. Review                    | <b>)</b> 4 | Receipt  |          |
|------------------------|--------------------------------------------------------|------------|----------|----------|
| Business Licenses Home | Device Development of Charge                           | 1          |          |          |
| License Information    | Review Payment and Charge                              |            | ormation |          |
| Renew Likense          | Bill To:     Visa ************************************ |            |          |          |
|                        | Fee                                                    | lt A       | Amount   | It       |
|                        | 16-00048805                                            |            |          | \$36.90  |
|                        | Total Application Fees                                 |            |          | \$36.90  |
|                        | Showing 1 to 1 of 1 entries                            |            |          |          |
|                        | Additional Charges                                     |            |          |          |
|                        | Fee                                                    | 11         | Amount   | 11       |
|                        | *AMS* Service Fee                                      |            |          | \$0.93   |
|                        | Total Additional Charges                               |            |          | \$0.93   |
|                        | Showing 1 to 1 of 1 entries                            |            | Back     | Continue |

| Thank you for your payment. |                                           |
|-----------------------------|-------------------------------------------|
|                             |                                           |
| Transaction Result          | ts:                                       |
| Transaction Status          | Success                                   |
| Auth Code                   | 463938                                    |
| Reference Number            | 70539047                                  |
| Additional Charges          | 3                                         |
| Auth Code                   | 617175                                    |
| Reference Number            | 70539049                                  |
| Payment Method:             |                                           |
| Charged To                  | Visa *********6379                        |
| Account Holder              | Van Horn, suzanne m                       |
| Billing Address             | 3919 lake shore dr, palm harbor, FL 34684 |
| Transaction Overv           | iew:                                      |
| Total Amount                | \$37.83                                   |
| Payment Date                | 08/04/2016 16:03:42                       |
| Charge Details              |                                           |
| Charge Description          |                                           |
| 16-00048805                 |                                           |
| Showing 1 to 1 of 1 entries |                                           |

Here is your receipt and you can print it by clicking the printer icon: